# Ghid de utilizare

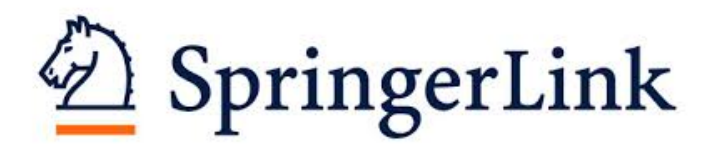

## Pagina principală

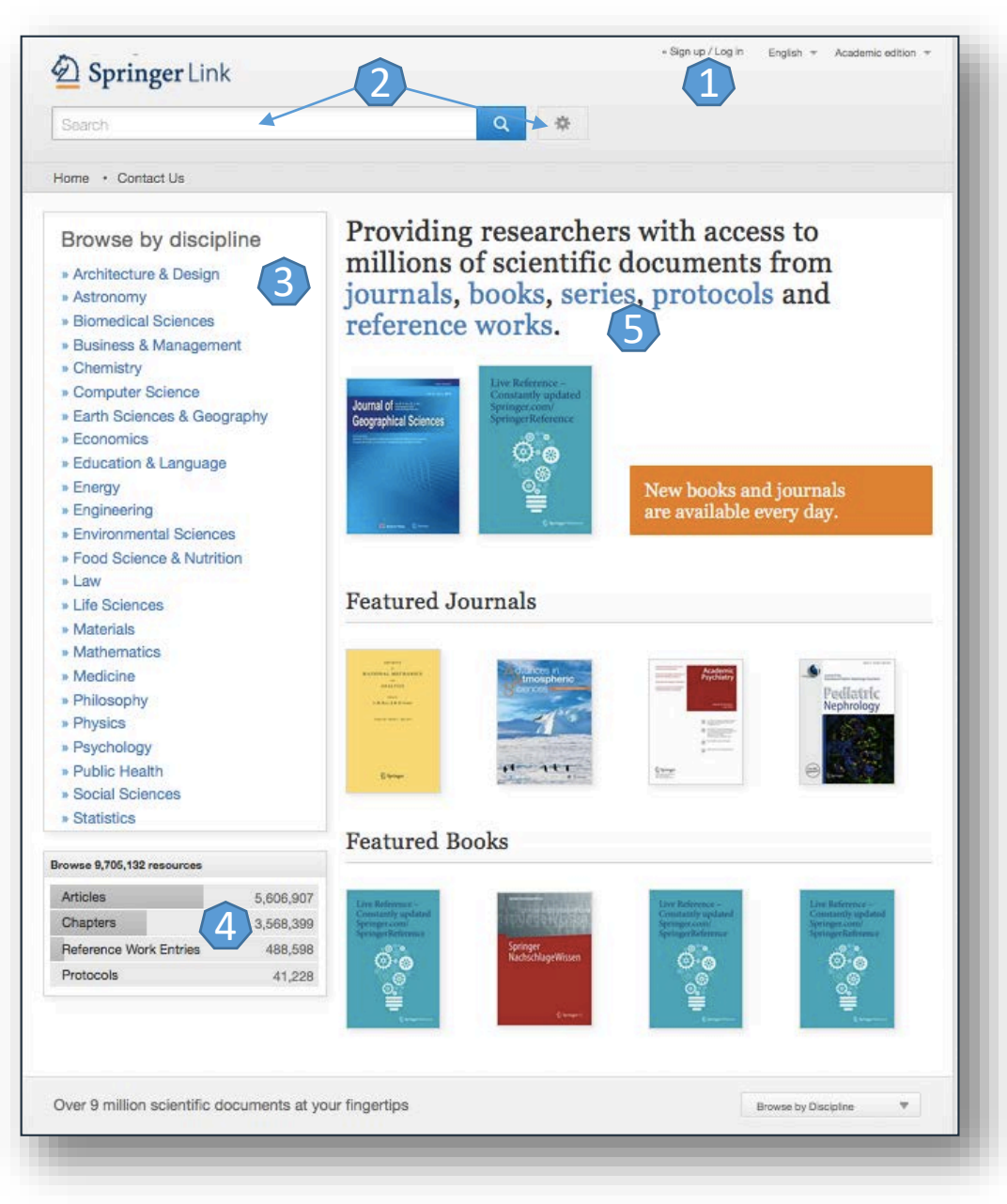

DÎnregistrarea și utilizarea unui cont personal 1.

- Motorul de căutare în modul de bază, cu posibilitatea de a selecta modul de căutare avansată 2.
- Accesarea rezultatelor, în funcție de domeniul de care aparțin acestea 3.
- Accesarea rezultatelor, în funcție de tipul documentului 4.
- Accesarea titlurilor, în funcție de tipul de publicației 5.

#### Căutare avansată

| Springer Link                        | ⇒ Sign up / Log in English ▼ Academic edition ▼ |                                                                                                    |
|--------------------------------------|-------------------------------------------------|----------------------------------------------------------------------------------------------------|
| rch Q                                | *                                               |                                                                                                    |
| Contact Us                           | Advanced Search                                 |                                                                                                    |
| Advanced Search                      |                                                 |                                                                                                    |
| Find Resources                       |                                                 |                                                                                                    |
| with all of the words                |                                                 | 🗖 Motorul de căutare avansată permite căutarea c                                                                    |
| with the exact phrase                |                                                 | documente, în funcție de diferite criterii. Pentru început, s<br>vor completa câmpurile destinate cuvintelor-cheie. |
| with at least one of the words       |                                                 | Pentru a rafina căutarea, se va selecta și un interva temporal                                                      |
| without the words                    |                                                 | <ul> <li>Pentru afișarea exclusivă a rezultatelor la care există acces</li> </ul>                                   |
| where the title contains             |                                                 | textul integral, nu trebuie selectata opțiunea "Incluc<br>Preview-Only content" 2.                                  |
| e.g. "Cassini at Saturn" or Saturn   |                                                 |                                                                                                    |
| where the author / editor is         |                                                 |                                                                                                    |
| e.g. "H.G.Kennedy" or Elvis Morrison |                                                 |                                                                                                    |
| Show documents published             |                                                 |                                                                                                    |
| Include Preview-Only content         |                                                 |                                                                                                    |
| Search                               |                                                 |                                                                                                    |
| Search                               |                                                 |                                                                                                    |

#### Lista de rezultate

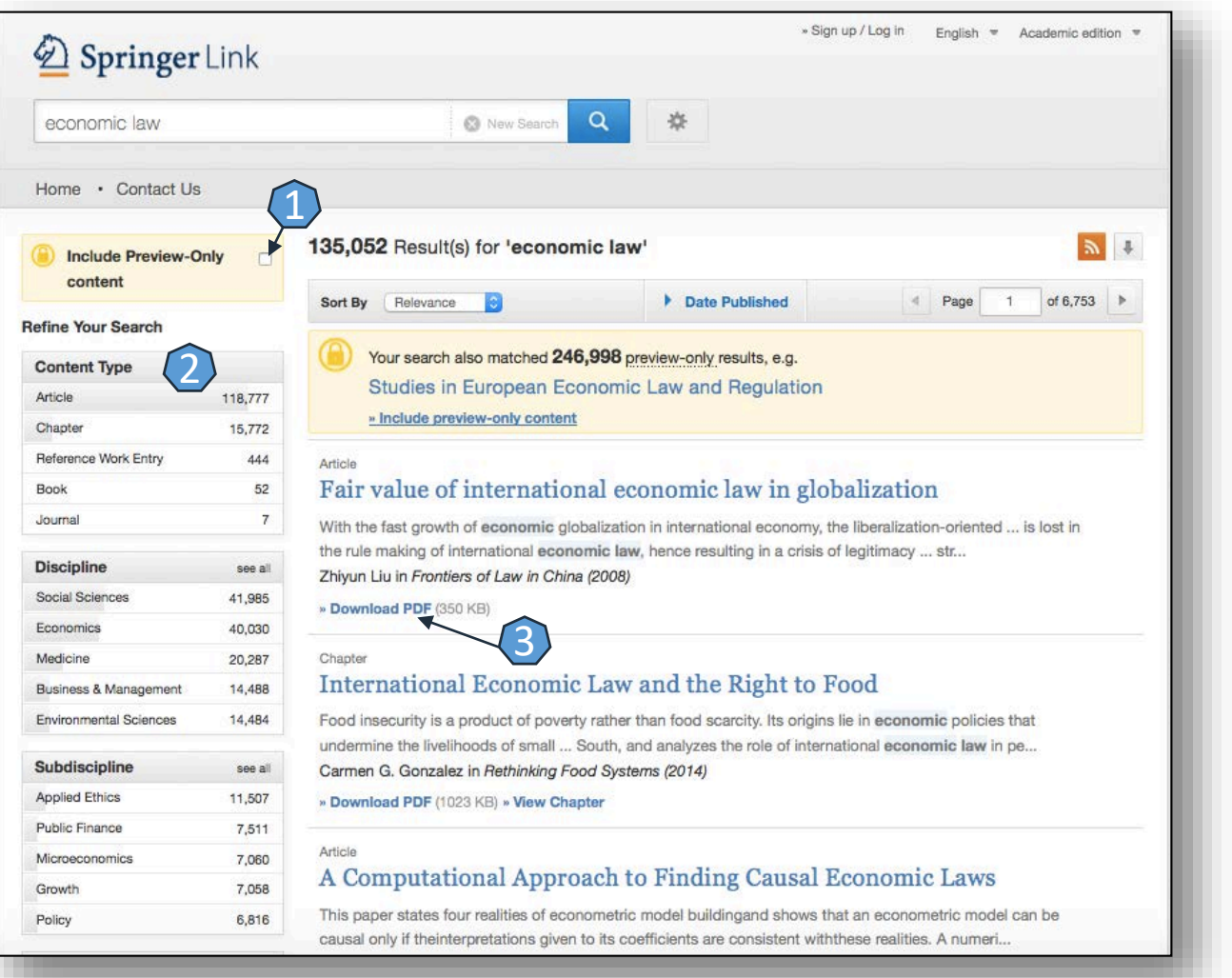

- Pentru afişarea rezultatelor cu acces la textul integral, nu trebuie selectată opțiunea "Include Preview-Only content" 1.
- Rezultatele căutării pot fi sortate după diferite criterii 2.
- Textul integral (în format PDF) se accesează prin "Download PDF" 3.

### Pagina dedicată articolului

De pe pagina de rezultate, printr-un **click** pe "Full text (PDF)", se ajunge la pagina dedicată articolului dorit.

Descărcarea articolului integral, în variantă PDF 1.

Exportul referinței, în format BibTEX, Endnote, RefWorks 2.

Crearea unei alerte, pentru primirea unei înștiințări la publicarea unui nou articol (pentru această opțiune trebuie activat un cont personal) 3.

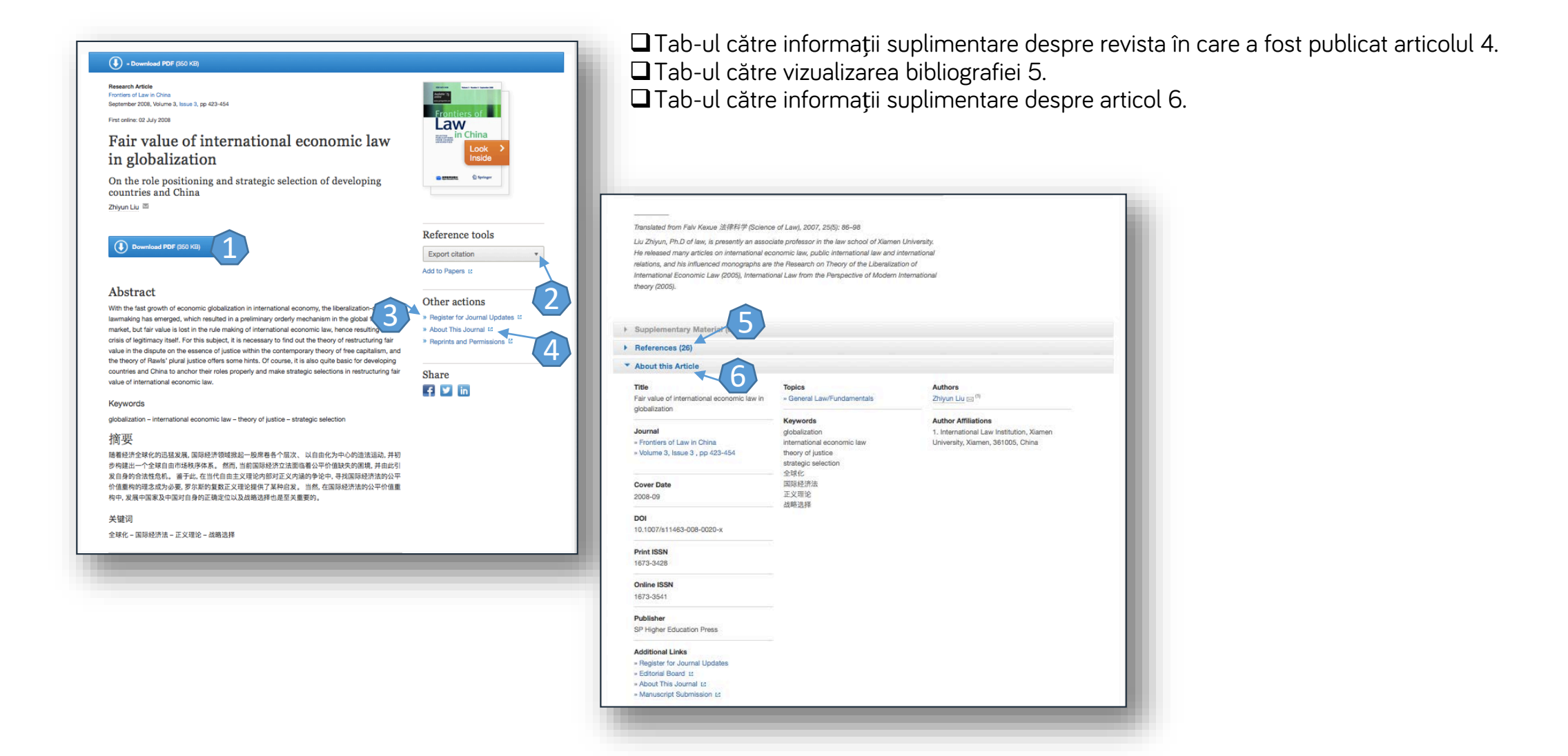

#### Creare cont personal

Pentru a activa un cont personal, se selectează tab-ul "Sign up/ Log in" 1. La apariția casetei 2, se completează spațiile libere din formularul aflat la secțiunea "Don't have an account?". După înregistrare, apare mesajul 3 și se selectează "Continue". Astfel, contul personal devine activ.

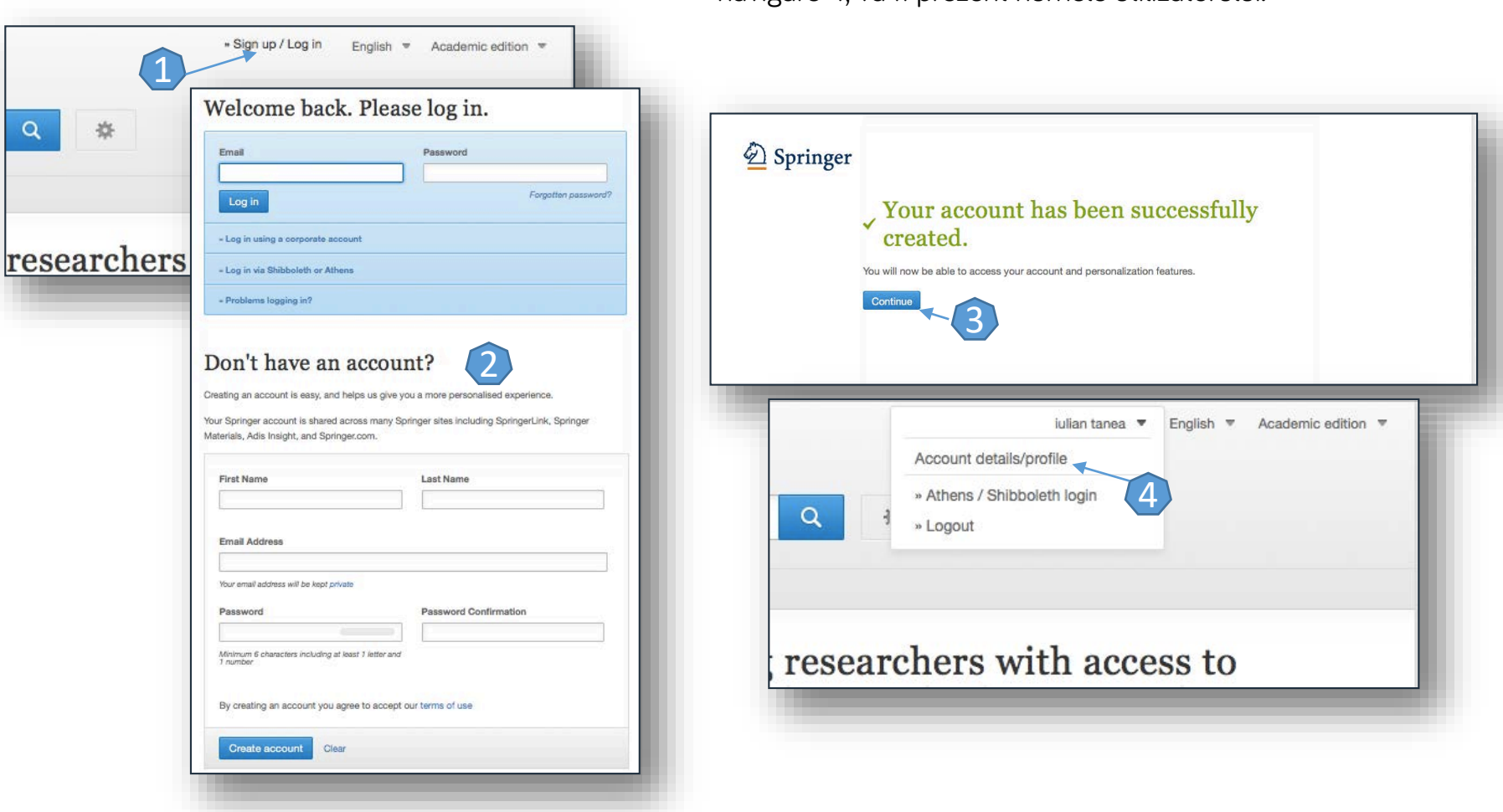

Din momentul conectării la contul personal, în partea superioară a oricărei pagini de navigare 4, va fi prezent numele utilizatorului.